## **Up** Het Trajectbeheer Voor UpGuide Pro- en Business Licenties

www.systems.upguide.me/professional-control

## Van Trajectenoverzicht naar Trajectbeheer

Het Trajectbeheer is uitsluitend toegankelijk voor houders van een Pro-licentie of een Business Licentie. Toegang tot het Trajectbeheer vindt plaats via een klik op de betreffende regel in het Trajecten- en Projecten-overzicht.

Rechtsboven in het overzicht bestaat de mogelijkheid te selecteren welke type trajecten je wilt tonen: 'Alle trajecten', 'Aankomend' (projecten in voorbereiding), 'Lopend' en 'Afgehandeld'.

Per traject kan een kleine notitie worden toegevoegd.

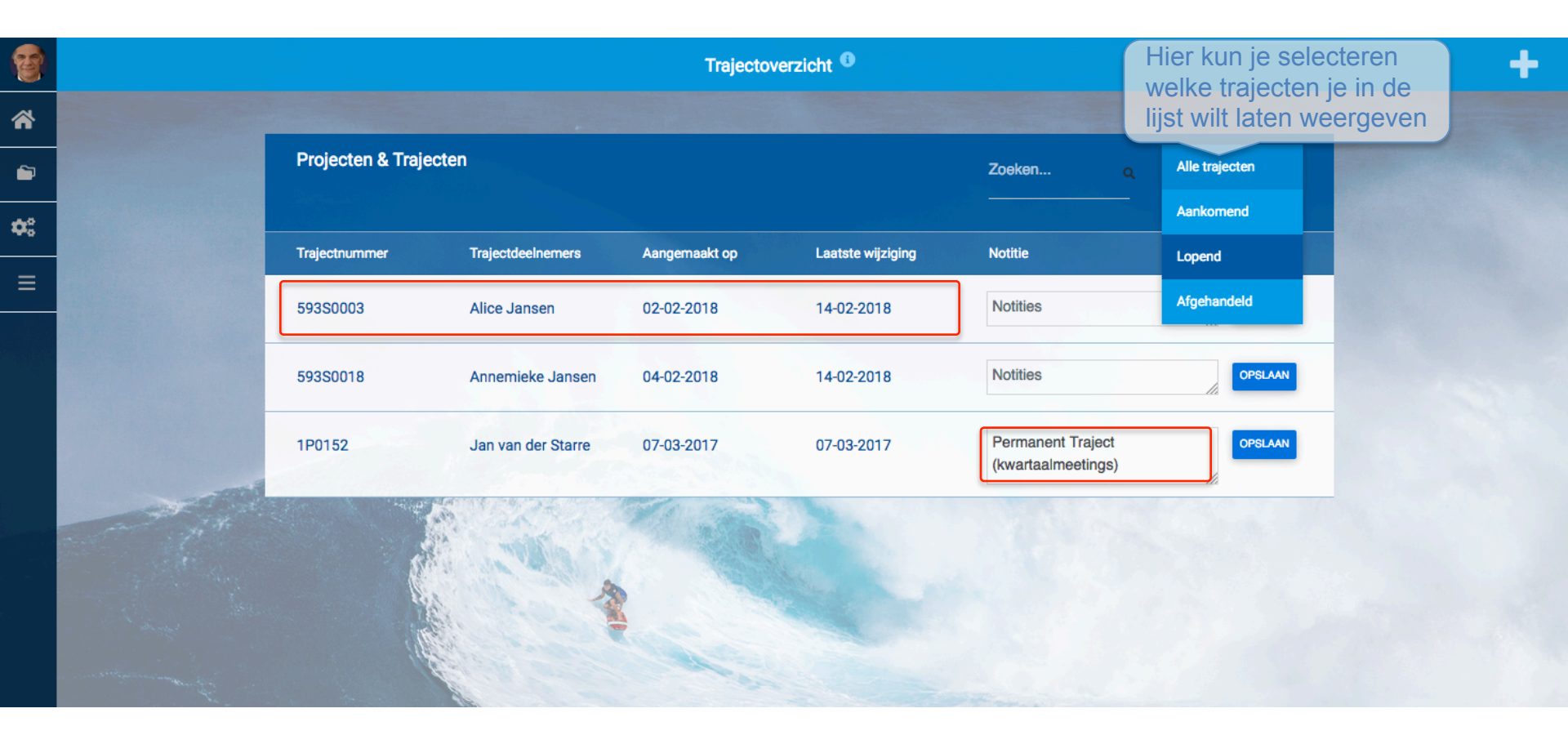

In de header van het Trajectbeheer brengt het < icoontje (linksboven) je naar de traject-timeline van die deelnemer waarvan de naam rechts in de header geselecteerd staat; in dit geval 'Jan van de Starre'. Zou je via het deelnemersmenu een andere deelnemer selecteren, dan verwijst het < icoontje naar de pagina van die deelnemer.

| 1          |                       |                                                                                                 | Trajectbeheer 1P0090, Jan van der Starre 0 |                                    |                  |       |             |        | + |
|------------|-----------------------|-------------------------------------------------------------------------------------------------|--------------------------------------------|------------------------------------|------------------|-------|-------------|--------|---|
| *          |                       | $\sim$                                                                                          |                                            |                                    |                  |       |             |        |   |
|            |                       | ( < )                                                                                           | +                                          | + i                                | =                |       | Ø           |        |   |
| <b>¢</b> ° |                       | Historie Tijdsbesteding Notificaties                                                            | Facturen                                   |                                    |                  | Jan   | van der Sta | arre 🔻 | ] |
|            |                       | Verslag van sessie 11 apr. 2017<br><b>Sessie</b> : 6 van 5                                      |                                            | Opdrachten                         | : geen           |       | 11 apr. 2   | 2017   |   |
|            |                       | Sessie-afspraak<br>Datum / tijd:<br>Locatie: telefoon<br>Logboek: 0 x per week in het kader van | In te vullen                               | <b>Opdrachten</b><br>Aardig zijn a | ı<br>aan de tele | foon. |             |        |   |
|            | and the second second | Verslag van sessie 20 jan. 2017<br><b>Sessie</b> : 5 van 5                                      |                                            | Opdrachten                         | : geen           |       | 20 jan. 2   | 2017   |   |
|            |                       | Verslag van sessie 20 jan. 2016<br>Sessie: 4 van 5<br>Interventie: Sessie                       |                                            | Opdrachten                         | : geen           |       | 25 jan. 2   | 2016   |   |
|            |                       | Verslag van sessie 06 jan. 2016<br>Sessie: 3 van 5<br>Interventie: Sessie                       |                                            | Opdrachten                         | : geen           |       | 25 jan. 2   | 2016   |   |
|            |                       | Notitie 06 jan. 2016<br>Onderwerp: Test non CN<br>Notitie: Test non CN                          |                                            |                                    |                  |       | 06 jan. 2   | 2016   |   |

# Trajectbeheer, Het + Menu

Via het + menu open je een nieuw Afspraak-, Verslag-, of Notitie formulier.

| <        |                                                                  |                                            |              |                                                         | +                                                  | i | Ξ      |           | Ø | Ħ |
|----------|------------------------------------------------------------------|--------------------------------------------|--------------|---------------------------------------------------------|----------------------------------------------------|---|--------|-----------|---|---|
| Historie | Tijdsbesteding                                                   | Notificaties                               | Factu        | ren                                                     | Nieuwe atspraak<br>Nieuw verslag<br>Nieuwe notitie |   |        |           |   |   |
| 1        | Middels het Notitio<br>persoonlijke aante<br>Trajecthistorie toe | eformulier kun<br>ekeningen aar<br>voegen. | i je<br>i de | Notitie toevoegen<br>Onderwerp<br>Inhoud van de notitie |                                                    |   |        |           | * |   |
|          |                                                                  |                                            |              |                                                         |                                                    |   | NOTITI | E OPSLAAN |   |   |

In de volgende afbeelding behandelen we het Verslag formulier.

| Nieuwe afspraak |  |
|-----------------|--|
| Nieuw verslag   |  |
| Nieuwe notitie  |  |

### Het Sessieverslag

- Selecteer eerst het type interventie: N.B. Het aantal 'geplande sessies' kan bij het invoeren van een nieuw traject worden aangegeven.
- 2) Vul de datum van de sessie in en tijdsduur van de sessie.
- 3) Voer, indien gewenst, de locatie in.
- 4) Het sessieverslag (en een nieuwe afspraak) maak je preferabel in de laatste 5-10 minuten van het gesprek. <u>Vraag aan de cliënt</u> wat volgens hem/haar besproken is, wat hij/zij geleerd heeft (of bewust van is geworden) en wat hij/zij nu anders gaat doen, zodat je niet je eigen interpretaties weergeeft, maar <u>wat de cliënt beleefd en geleerd heeft</u>. Beschrijf de eventuele huiswerkopdracht en maak (eventueel na de sessie) een aantekening wat je eigen indruk van de sessie is.
- 5) Voeg bij 'Koppelingen' eventueel bepaalde, door het systeem uit te voeren acties toe, door het betreffende vinkje 'aan' te zetten.

Op de volgende pagina behandelen we:

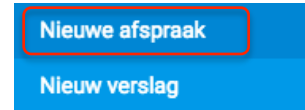

| Type interventie                                                                               | Nummer                      |
|------------------------------------------------------------------------------------------------|-----------------------------|
| Selecteer type interventie                                                                     | 1 van de 5 geplande sessies |
| Datum sessie                                                                                   | Tijdsduur in minuten        |
| 28-02-2018                                                                                     | 75                          |
| Locatie<br>Coachhuis Amsterdam                                                                 |                             |
| De inhoud van de sessie                                                                        |                             |
| Besproken<br>Wat in de sessie is besproken                                                     |                             |
| Resultaat van het gesprek<br>Wat heeft de cliënt geleerd? Wat neemt hij/zij mee?               |                             |
| Acties / Opdrachten aan de cliënt<br>Wat gaat hij/zij nu anders doen of welke concrete actie g | aat hij/zij nu ondernemen?  |
| Overige zaken<br>Mijn eigen beleving van deze sessie is                                        |                             |
|                                                                                                |                             |

Sessieverslag voor Annemieke Jansen

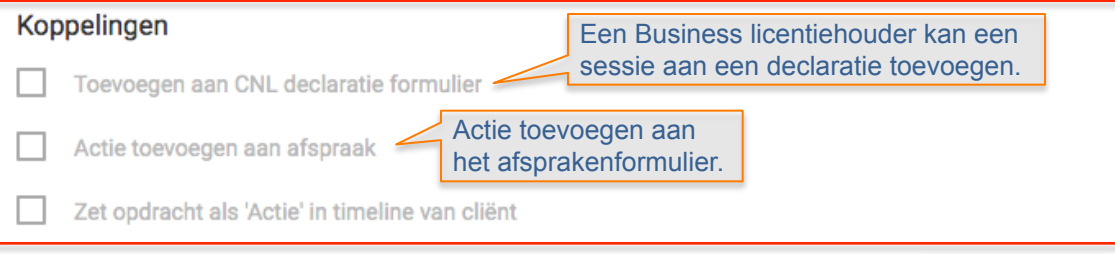

×

### Het afspraakformulier, Deel 1

- Als er eerder een gespreksverslag is ingevoerd, voert het systeem de datum van het laatste gespek zelf in, maar jij als beheerder kan dat aanpassen.
- Klik 'Geen volgende sessie gepland' aan om wel een opdrachtbevestiging te kunnen sturen - bijvoorbeeld voor het invullen van een Evaluatieformulier - maar geen volgende afspraak te maken.
- Klik 'Datum als Startdatum aanmerken' aan als je de datum van 'Tijdstip volgende gesprek' bij de Trajectgegevens als Startdatum wilt opslaan.
- 4) Voer de locatie van het volgende gesprek in

en eventuele gemaakte afspraken.

 Vink hier de formulieren, waarvan je graag wilt dat de cliënt die invult. De betreffende formulieren worden daarmee op de WhatsUp Timeline van de cliënt geplaatst.

Door de 'Reminder' in te stellen, geef je het systeem de opdracht na een aantal (in dit geval drie) dagen een mail te sturen om de cliënt te herinneren aan de afspraak om het formulier in te vullen.

| Afspraak voor Annemieke Jansen                |             |           |              | × |
|-----------------------------------------------|-------------|-----------|--------------|---|
| Afspraak details                              |             |           |              |   |
| Datum laatste contact<br>dd-mm-yyyy           | Geen volg   | ende sess | ie gepland 🏮 |   |
| Tijdstip volgende gesprek<br>17-02-2018       | van 12 ᅌ: 0 | 0 ᅌ tot   | 13 ᅌ 00 ᅌ    |   |
| ✓ Datum als Startdatum aanmerken <sup>●</sup> |             |           |              |   |
| Locatie volgende gesprek                      |             |           |              |   |
| Afgesproken opdrachten                        |             |           |              |   |
| In te vullen formulieren <sup>1</sup>         |             |           |              |   |
|                                               | Prioriteit  |           | Reminder     |   |
| Intake formulier                              | Geen        | *         | over 3 dagen | ٣ |
| Mentale Thermometer 2.0                       | Geen        | •         | over 3 dagen | • |
| Sessieverslag                                 | Geen        | ▼         | over 3 dagen | * |

### Het afspraakformulier Deel 2.

- 1) Bij 'Documenten kun je een eigen document aan de afspraak toevoegen.
- 2) Je kunt aangeven wat je hebt geadviseerd of afgesproken inzake het invullen van zelfreflecties en het delen van successen in het logboek. De 'Reminder' kun je instellen waardoor de cliënt automatisch een mail ontvangt welke hem/haar aan het invullen van het logboek doet herinneren.
- 3) Je kunt een algemene opmerking plaatsen.
- 4) Ook kun je in deel 1 ingevoerde afspraken delen, zodat de afspraak ook in de Projecttimeline van de cliënt staat.
  Door ook het tweede vinkje aan te zetten, zorg je dat de te nemen actie ook in de Dashboard-timeline van de cliënt staat.
- 5) Ook is het mogelijk het verzenden van herinneringsberichten uit en aan te zetten.

\* Vergeet aan het eind niet op te slaan!

#### Documenten

| @ Document toevoegen | BESTAND KIEZEN |
|----------------------|----------------|
|                      |                |

#### Logboek en notities

| Suggestie om het logboek in te vullen:                                                                                       | 2 x per week                           |  |  |  |  |  |  |
|----------------------------------------------------------------------------------------------------|----------------------------------------|--|--|--|--|--|--|
| Reflecties in het logboek schrijven<br>In het kader van<br>In contact blijven met je collega's over het 'Van Damme' project. |                                        |  |  |  |  |  |  |
| In contact blijven met je collega's over het 'van                                                                            | Damme' project.                        |  |  |  |  |  |  |
| Reminder verzenden:                                                                                                    | over 1 dag                             |  |  |  |  |  |  |
| Opmerkingen                                                                                                    |                                        |  |  |  |  |  |  |
| sendConfirmation                                                                                                    |                                        |  |  |  |  |  |  |
| Afspraak koppelen / delen                                                                                                    |                                        |  |  |  |  |  |  |
| Afspraak koppelen / delen                                                                                                    |                                        |  |  |  |  |  |  |
| Zet opdracht als 'Actie' in timeline van cliënt                                                                              |                                        |  |  |  |  |  |  |
| Stuur cliënt een mail ter bevestiging van d                                                                                  | e op deze pagina ingevoerde afspraken. |  |  |  |  |  |  |
| Stuur mij als begeleider ook een bevestigi                                                                                   | ngsmail van de ingevoerde afspraken.   |  |  |  |  |  |  |
| Stuur 48 uur van te voren een herinnering voor de volgende afspraak.                                                         |                                        |  |  |  |  |  |  |
| Informatie over tijdstip, locatie en de gesprekpa                                                                            | rtners delen met de                    |  |  |  |  |  |  |
| Supervisor                                                                                                    |                                        |  |  |  |  |  |  |
| Overige projects artners                                                                                                    |                                        |  |  |  |  |  |  |

# **Trajectbeheer, Trajectdetails**

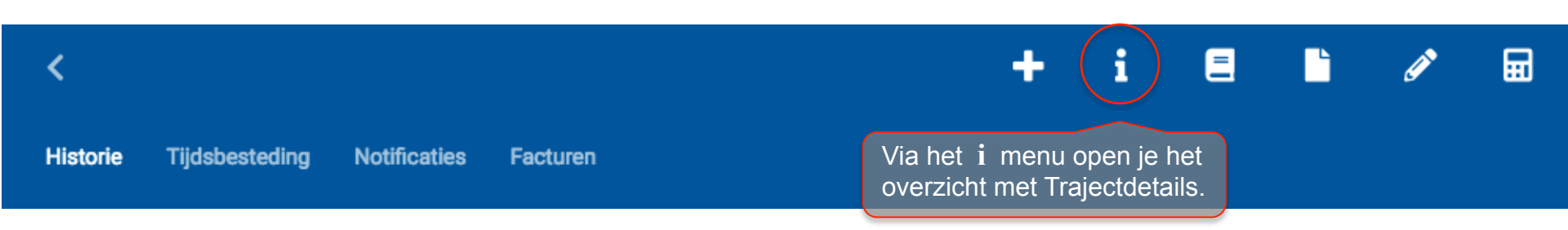

Een klik op de naam Jan van de Starre opent een popup met de gegevens van de deelnemer.

Bij meerdere deelnemers wordt, via een klik op de **rol** (hier Trajecthouder), de data van het Trajectbeheer van de aangeklikte deelnemer geopend.

#### UpGuide

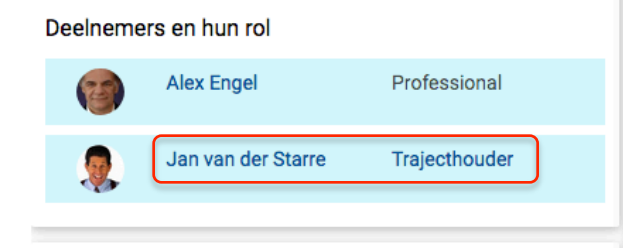

#### Organisaties

Coaching Nederland

#### Trajectgegevens

Traject: Trajectid: Initiator: Gekoppelde traject: Invoerdatum: Update: Startdatum: Einddatum: Doel: Aanleiding van het traject: Startevaluatie:

Eindevaluatie:

Overige opmerkingen:

#### ø

×

Jan van der Starre/593P0002 2998

#### Geen 26-01-2018 02-02-2018

Er is geen doel ingevuld. Er is geen motief ingevuld. Er heeft geen startevaluatie plaatsgevonden. Er heeft geen eindevaluatie plaatsgevonden. Er zijn geen opmerkingen ingevoerd.

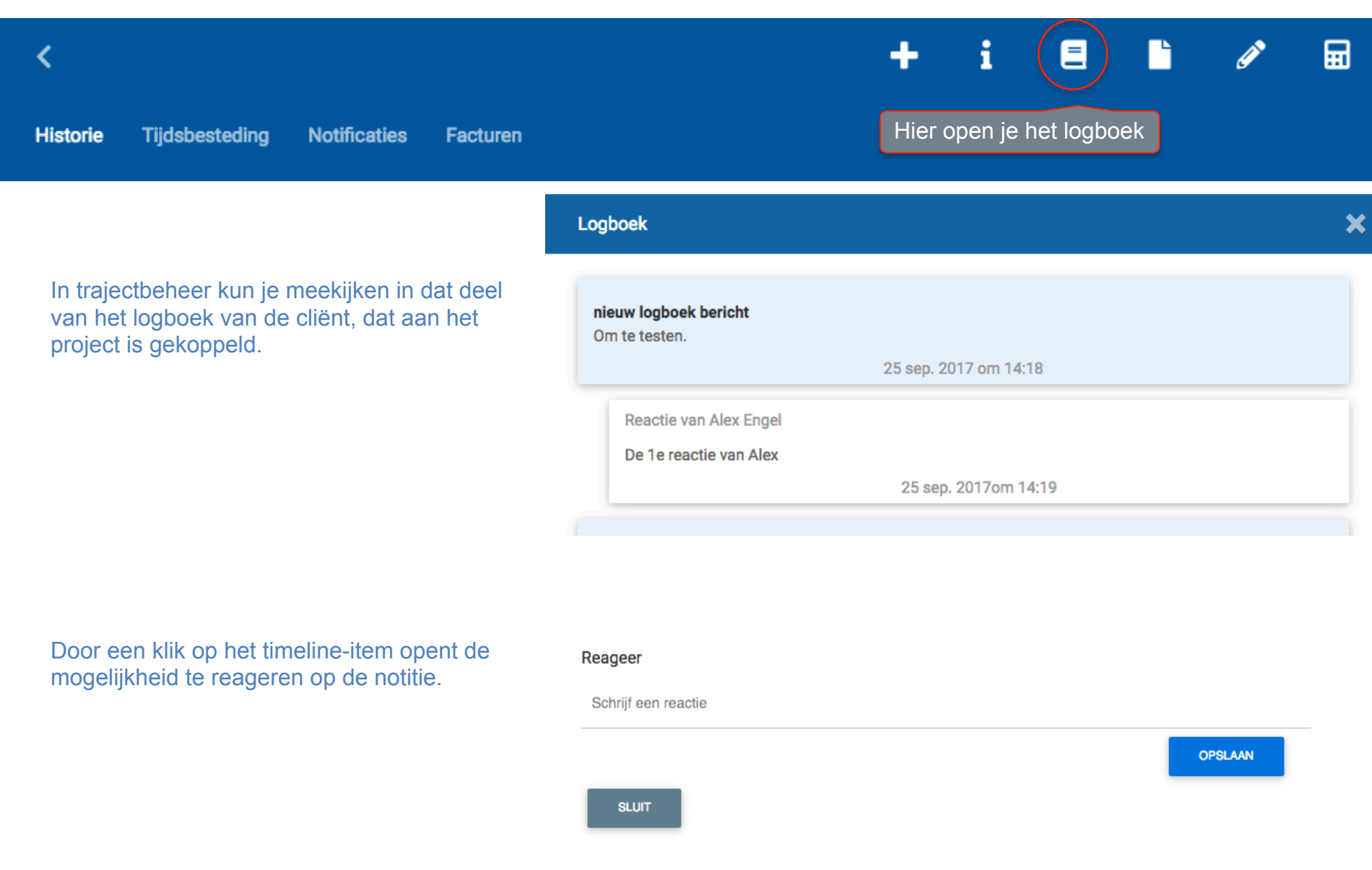

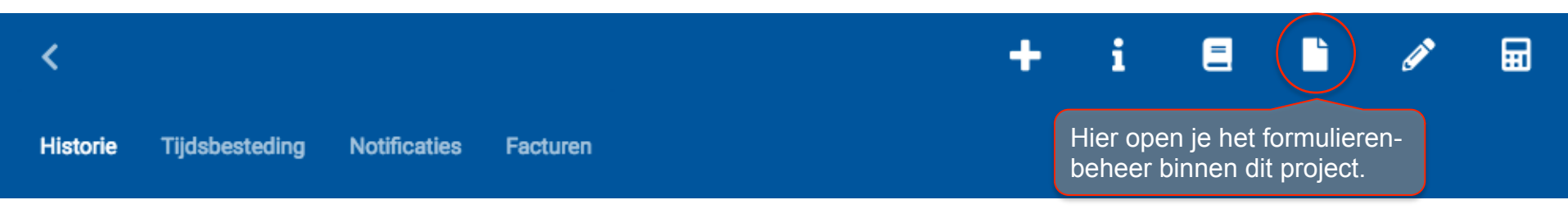

Onder het 'Documenten' icoontje, vinden we:

- 1. onder Ingevuld alle ingevulde formulieren (binnen dit traject),
- 2. onder Formulieren de voor dit traject beschikbare formulieren,
- 3. onder **Downloads** de formulieren die, in het kader van dit traject, op de beveiligde server zijn opgeslagen.

| Formuli   | Formulieren |                         |                   |  |  |  |  |
|-----------|-------------|-------------------------|-------------------|--|--|--|--|
| Ingevuld  | Formulieren | Downloads               |                   |  |  |  |  |
| Datum     |             | Formulier               | Door              |  |  |  |  |
| 27 okt. 2 | 2017        | Mentale Thermometer 2.0 | Jan van de Starre |  |  |  |  |
| 29 sep. 2 | 2017        | Frustratiepagina        | Jan van de Starre |  |  |  |  |
| 25 sep. 2 | 2017        | Mentale Thermometer 2.0 | Jan van de Starre |  |  |  |  |
| 25 sep. 2 | 2017        | Frustratiepagina        | Jan van de Starre |  |  |  |  |
| 30 mei 2  | 2017        | Sessieverslag           | Jan van de Starre |  |  |  |  |

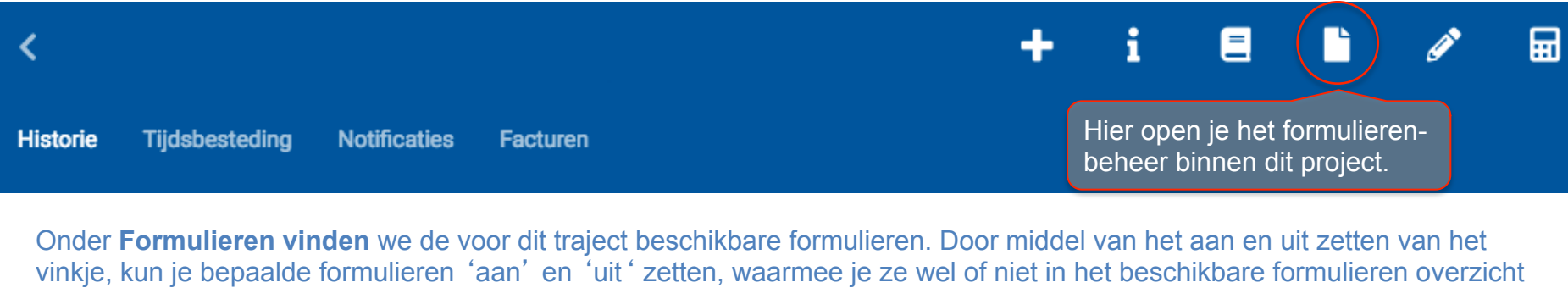

van de cliënt plaatst (hier zijn alleen het Intakeformulier, de Mentale Thermometer en Sessieverslag voor de cliënt zichtbaar. Met de 'radiobutton' onder het kopje TL (= Time-Line) zet je het betreffende formulier **éénmalig** in de TimeLine van de cliënt. Zodra de cliënt het formulier heeft ingevuld, verdwijnt het uit diens timeline en moet je het als begeleider opnieuw instellen.

| Formulierer     | n         |                               |                                                      | × |
|-----------------|-----------|-------------------------------|------------------------------------------------------|---|
| Ingevuld Fo     | rmulieren | Downloads                     |                                                      |   |
| Supervisor Clie | ënt TL    | Document                      | Beschrijving                                         |   |
|                 | 0         | Brief aan je beste vriend(in) | Brief aan je beste vriend(in)                        |   |
|                 | 0         | Frustratiepagina              |                                                      |   |
| ~               | 0         | Intake formulier              | Voor een goede start van het<br>begeleidingstraject. |   |
| ~               | 0         | Mentale Thermometer 2.0       | Mentale Thermometer                                  |   |
| $\sim$          | 0         | Sessieverslag                 | Sessieverslag                                        |   |

| - i 🗉 🗋 🖉 🖬                                                                             | Traject 1P0104 - Jan van de Starre aanpassen | ×                                       |
|-----------------------------------------------------------------------------------------|----------------------------------------------|-----------------------------------------|
|                                                                                         | Status <sup>3</sup>                          |                                         |
|                                                                                         | Type project of traject                      | Status                                  |
| Middels het potlood- ofwel 'edit' icoontje,                                             | Coaching traject                             | in behandeling                          |
| wordt het gegevensformulier geopend.<br>Hiermee zijn alle gegevens omtrent de           |                                              | ✓ Status voor alle deelnemers aanpassen |
| status, deelnemers, betrokken organisaties<br>en andere gegevens aan te passen.         | Naamhouder                                   | Projectnaam                             |
|                                                                                         | Automatisch 🔻                                | naam                                    |
| Uitgebreide instructies rond het invoeren<br>van trajecten en projecten is te vinden in | Startdatum                                   | (Geplande) einddatum                    |
| de UpGuide-Projecten-Handleiding, te                                                    | 01-06-2012                                   | 22-11-2012                              |
| vinden in de Training module van                                                        | Gewenste begeleiding                         | Geplande aantal sessies                 |
| opoulde,                                                                                | WorkLifeCoaching                             | 5 🗸                                     |
|                                                                                         | Geplande tijdsduur                           | Tijdseenheid                            |
|                                                                                         | 8                                            | uren 🔻                                  |
|                                                                                         |                                              |                                         |

#### Doelstellingen

| Deelnemer(s)        |  |
|---------------------|--|
| Organisatie(s)      |  |
| Overige gegevens    |  |
| WIJZIGINGEN OPSLAAN |  |

# **Trajectbeheer, Tijdsbesteding**

| <                              |                       |                |                                     | +    | i | 8 |            | Ø | Ħ |
|--------------------------------|-----------------------|----------------|-------------------------------------|------|---|---|------------|---|---|
| Historie <b>Tijdsbesteding</b> | Notificaties Facturen |                |                                     |      |   |   |            |   |   |
| Tijdsbesteding                 |                       | Totale tijdsbe | esteding tot nu toe: 277:29 minuter | ı    |   |   |            |   |   |
| Datum + tijd                   | Activiteit            | Begin tijd     | Eindtijd tijd                       | Duur |   |   | Totaaltijd |   |   |
|                                | Sessieverslag         |                |                                     |      |   |   |            |   |   |
|                                | Sessieverslag         |                |                                     |      |   |   |            |   |   |
| 13 dec. 2016                   | Project log           | 19:18          | 19:21                               |      |   |   |            |   |   |
|                                | Sessieverslag         |                |                                     |      |   |   |            |   |   |
| 02 dec. 2016                   | Project log           | 10:08          | 10:27                               |      |   |   |            |   |   |

Onder het tabblad 'Tijdsbesteding' vind je totaaltijd en de diverse tijden terug welke je aan het lezen en beantwoorden van logboekaantekeningen van de cliënt hebt besteed en de tijden die je hebt ingevoerd in de Sessieverslagen.

# **Trajectbeheer, Notificaties**

| <                       |                                                      | +         | i | e L       | ø |  |
|-------------------------|------------------------------------------------------|-----------|---|-----------|---|--|
| Historie Tijdsbesteding | Notificaties Facturen                                |           |   |           |   |  |
| Datum                   | Onderwerp                                            | Ontvanger |   | Verstuurd |   |  |
| 02 mrt. 2017            | Herinnering om het logboek in te vullen (18-01-2017) |           |   | verstuurd |   |  |
| 02 mrt. 2017            | Herinnering om het logboek in te vullen              |           |   | verstuurd |   |  |
| 01 mrt. 2017            | Afspraakherinnering                                  |           |   | verstuurd |   |  |
| 01 mrt. 2017            | Afspraakherinnering                                  |           |   | verstuurd |   |  |
| 01 mrt. 2017            | Herinnering inzake Mentale Thermometer               |           |   | verstuurd |   |  |
| 18 jan. 2017            | Documenten upload                                    |           |   | verstuurd |   |  |

Onder het tabblad 'Notificaties' vind je alle in het kader van dit traject verzonden berichten terug.

# **Trajectbeheer, Factureren**

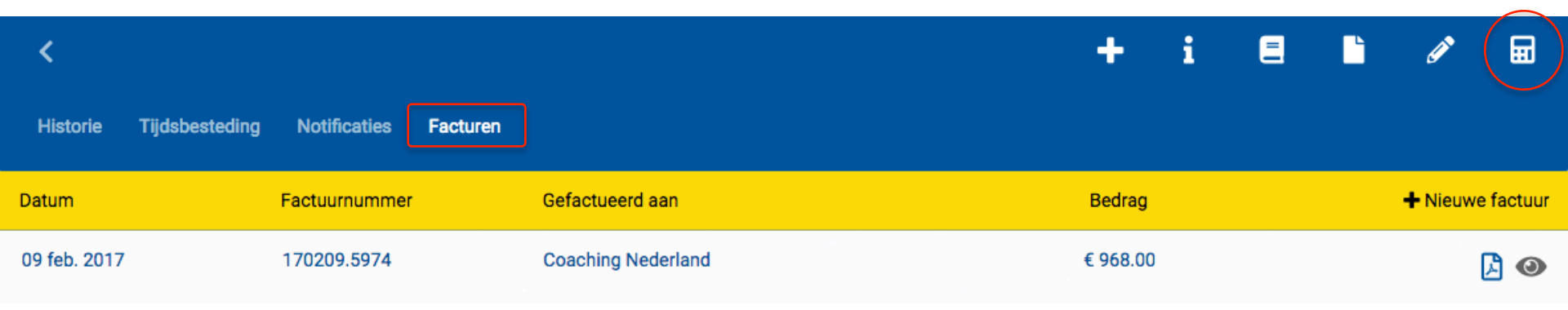

Onder het meest rechtse 'Calculator' icoontje hebben houders van een 'UpGuide Business account' de mogelijkheid trajecten bijna vol automatisch te factureren.

Onder het tabblad 'Facturen' vinden de Business licentie houders alle verzonden facturen terug.

Zie voor meer informatie over het factureren de 'UpGuide-Facturatie' Handleiding in de Training Module van UpGuide.